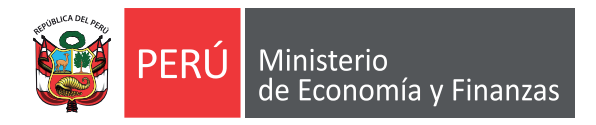

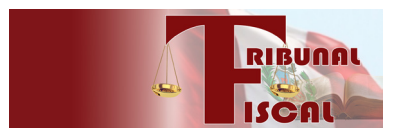

## Uso del Portal del TRIBUNAL FISCAL

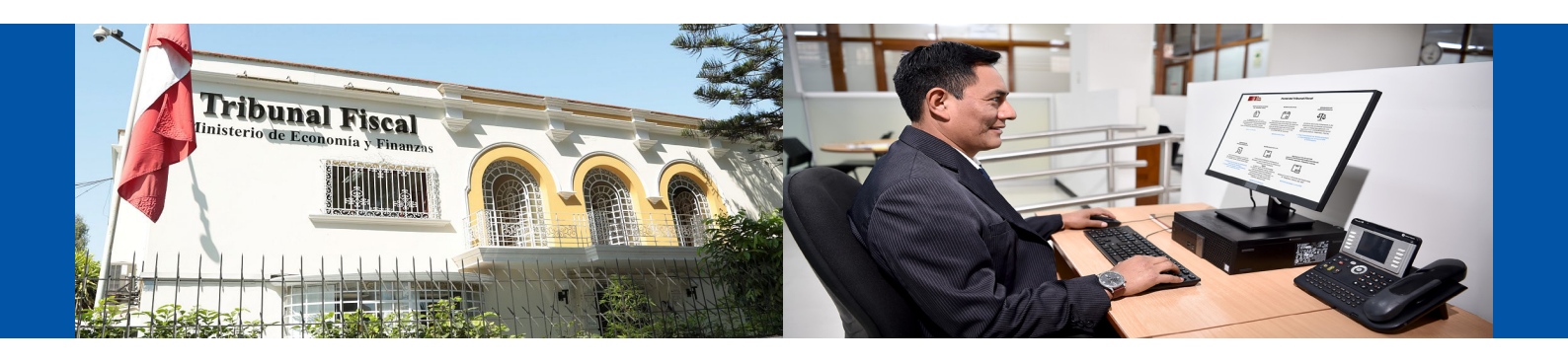

**Guía 4:** Revisión de Expediente Electrónico mediante el Portal

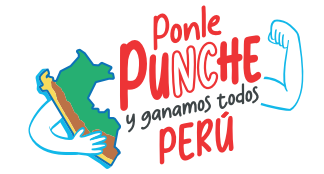

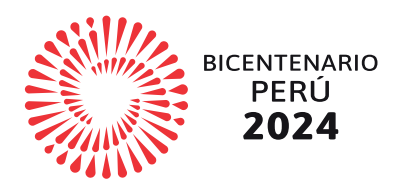

## Módulo de Expediente Electrónico

## 1. ¿Cómo puedo revisar mi expediente electrónico?

Sigue los siguientes pasos:

Ingresa al Portal del Tribunal Fiscal con tu código de usuario y clave de acceso, y elige la opción "Mesa de Partes" que se muestra a continuación:

| Risunat                                                                                                    |                                                                                                    | Portal del Tribunal Fisca                                                                                                    | I                                                                                                    |                                                                                                    |
|----------------------------------------------------------------------------------------------------|----------------------------------------------------------------------------------------------------|----------------------------------------------------------------------------------------------------|----------------------------------------------------------------------------------------------------|----------------------------------------------------------------------------------------------------|
| Mesa de Partes<br>de Tribunal Fiscal<br>De Constantino<br>de Constantino<br>parte a disposición de las versións,<br>contribuyentes y darministraciones<br>Tributarios, un canal virtual<br>para la presentación de documentos.<br>Mesa de Partes | Reserve de Cites                                                                                                    | Bisquede de<br>Surforcidencia<br>Surforcidencia<br>Surforcid | Bisqueda de<br>Estado Expañsione<br>Servicio Constante<br>de statodo de españsiente ingresado<br>al estado de españsiente ingresado<br>en constante al estados de encor 2000;<br>1. Conscuence de internatione<br>con logreso de Datos | Euxin Electrónica<br>Euxin Electrónica asignada di<br>tauta ya de caractarya su damiento<br>tauta ya de caractarya su damiento<br>parte a su damiento<br>parte a su da |
|                                                                                                    | Natificación de Actos<br>Administrativos por Publicación en<br>Le Deginer Web de Tribunel Fiscal<br>Deginer de Tribunel Fiscal<br>Secoluciones y Oficios emitidos por<br>el Tribunel Fiscal del MET<br>Natificaciones y Oficios | Notificacione por metis<br>Electrónico del Tribunol Físcol<br>Universidad del Statuto<br>Electrónico del Statuto<br>Administrado<br>1. Accesso Baro Ils Administradon<br>Tributorio                                                                                                    | Acuerdos de Solos Pieno y<br>Besoluciones de Obervancio<br>Obligatorio (desde 1980)<br>UNICONTRACIÓN<br>Junisprudencia Tribunal Fiscal.<br>2. Tribunal Fiscal                                                                          | Buzon Clestronico                                                                                                    |
|                                                                                                    |                                                                                                    | PERÚ Misserio<br>de Constrúa y Francis.<br>© Tribunal Fiscal                                                                                                    |                                                                                                    |                                                                                                    |

2 Cuando ingreses, en la columna de la izquierda, elige la opción "Módulo de Expedientes" y se abrirá esta pantalla.

Los expedientes en los que se aprecia un **ícono en forma de lupa**, son electrónicos.

| Portal del Tribunal<br>Fiscal                                       | =                                                                                                   |                      |                       |                           |                     |                                                                           | RIBUNA              |             | RIO   |       |
|---------------------------------------------------------------------|----------------------------------------------------------------------------------------------------|----------------------|-----------------------|---------------------------|---------------------|---------------------------------------------------------------------------|---------------------|-------------|-------|-------|
| ழி Menú - Opciones                                                  | Inicio /                                                                                            | Módulo o             | le Expediente elect   | rónico                    |                     |                                                                           |                     |             |       |       |
| 🖵 Módulo de Mesa de Partes                                          | Criterios                                                                                           | de búsqi<br>Expedier | ueda:                 | ٩                         | Buscar              |                                                                           |                     |             |       |       |
| 🖻 Módulo de avisos                                                  |                                                                                                    |                      |                       |                           |                     |                                                                           |                     |             |       |       |
| 🖵 Módulo de Expedientes                                             | dulo de Expedientes Listado de Expedientes (Puede visualizar los expedientes resueltos y en proceso |                      |                       |                           |                     |                                                                           |                     |             |       |       |
| del año vigente y de años anteriores sólo los que están en proceso) |                                                                                                    |                      |                       |                           |                     |                                                                           |                     |             |       |       |
|                                                                     |                                                                                                    | Ver                  | Nro. de<br>expediente | Nro. de<br>administración | Fecha de<br>ingreso | Dependencia                                                               | Clave de expediente | Estado      | Citas | Buzon |
|                                                                     | 1                                                                                                   | ٩                    | 2024000461            | 4060350000323             | 02/08/2024          | SUNAT-<br>Superintendencia<br>Nacional de<br>Administración<br>Tributaria | 11111               | Por asignar | C     |       |
|                                                                     | 2                                                                                                   | ۹                    | 2024000460            | 4060350000321             | 02/08/2024          | SUNAT-<br>Superintendencia<br>Nacional de<br>Administración<br>Tributaria | 0003813             | Recibido    | C     |       |
|                                                                     | 3                                                                                                   | ٩                    | 2024000459            | 4050350000816             | 01/08/2024          | SUNAT-<br>Superintendencia<br>Nacional de<br>Administración               | 11111               | Por asignar | c     | M     |

Si deseas revisarlo, **haz clic en el registro deseado**. Una vez dentro, podrás revisar la relación de documentos que conforman el expediente:

| Nro. Expediente 2024000461                                                           |                                                               |         |                 |        |            |  |  |  |  |  |
|--------------------------------------------------------------------------------------|---------------------------------------------------------------|---------|-----------------|--------|------------|--|--|--|--|--|
| Fecha de ing                                                                         | greso:                                                        | Estado: |                 |        |            |  |  |  |  |  |
| 02/08/2024                                                                           |                                                               |         | ENVIADO         |        |            |  |  |  |  |  |
| Tipo de expediente:                                                                  |                                                               |         | Clave:          |        |            |  |  |  |  |  |
| Apelaciones S                                                                        | SUNAT                                                         |         | 11111           |        |            |  |  |  |  |  |
| Dependencia:                                                                         |                                                               |         |                 |        |            |  |  |  |  |  |
| SIEV- Expediente de Apelación                                                        |                                                               |         |                 |        |            |  |  |  |  |  |
| Listado de documentos anexos (TODA IMPRESIÓN DE CUALQUIER DOCUMENTO ES COPIA SIMPLE) |                                                               |         |                 |        |            |  |  |  |  |  |
| Nro                                                                                  | Nombre de Documento                                           |         | Nombre de Anexo | Folios | Fecha      |  |  |  |  |  |
| 1                                                                                    | Escrito de Recurso Apelación (No<br>Visible)                  |         |                 | 2      | 2024-08-02 |  |  |  |  |  |
| 2                                                                                    | Constancia de Ingreso de recurso de<br>apelación (No Visible) |         |                 | 1      | 2024-08-02 |  |  |  |  |  |
| 3                                                                                    | Reporte de Ingreso de Recurso (No<br>Visible)                 |         |                 | 1      | 2024-08-02 |  |  |  |  |  |

Aquellos marcados como **"no visible"** no pueden ser revisados por estar protegidos por reserva tributaria (Artículo 85 del Código Tributario). En este caso, si tienes alguna duda o consulta al respecto, comunícate con el **Secretario Relator de la Sala** que tiene a cargo el expediente.

Para revisar los que sí están disponibles, **haz clic** en el documento que necesites visualizar.

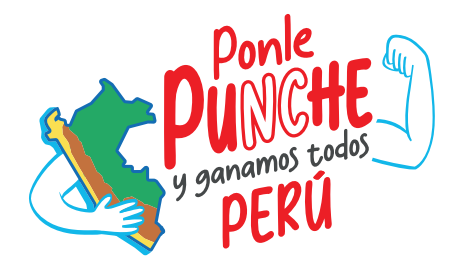

## MINISTERIO DE ECONOMÍA Y FINANZAS Tribunal Fiscal

🔺 https://www.mef.gob.pe/tribunal-fiscal/ 🖪 Calle Diez Canseco N° 258, Miraflores, Lima 🐧 (511) 311 5930